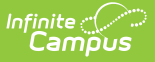

# **NC Legislative Class Size Collection**

Last Modified on 08/07/2025 3:44 pm CDT

<u>Official Submission vs. Unofficial File Generation | Report Logic | LCS Data Validation Workflow |</u> <u>Data Setup</u>

Tool Search: NC LCS Collection

The **Legislative Class Size Collection** (LCS) is a series of bi-annual reports based on a snapshot of data taken on the last day of October and the last day of February of each school year.

- The Fall Submission window opens November 1<sup>st</sup> and closes November 10<sup>th</sup>.
- The Spring Submission window opens March 1<sup>st</sup> and closes March 10<sup>th</sup>.
- Unofficial Class Size is generated monthly.

This article provides information on properly entering data into Campus to generate the NC LCS reports from Campus. It does not provide details on policies and procedures for schools and districts; for that information, consult the <u>North Carolina Department of Public Instruction</u> website.

|                                                                                                    | Reportin               | ng > NC State Reporting > NC LCS Collectio |
|----------------------------------------------------------------------------------------------------|------------------------|--------------------------------------------|
| Instructions                                                                                                    |                        | +                                          |
| Setup                                                                                                    |                        | +                                          |
| Report Options                                                                                                    |                        | -                                          |
| Report Type * Class Size Grade Level Grouping * K-3 Violation Type Over the Individual Class Size Maximum  Exclude Cross-Site Data Snapshot Date * 10/01/2024 |                        |                                            |
| Output Options                                                                                                    |                        | +                                          |
| Batch Queue Results                                                                                                    |                        | -                                          |
| Start Date End Date                                                                                                    |                        |                                            |
| Report Title                                                                                                    | Queued Time 👃          | Status                                     |
| K3LegislativeClassSize_09102023_unofficial                                                                                                    | 11/07/2024 10:32:59 AM | COMPLETED                                  |
| 48LegislativeClassSize_09012023_unofficial                                                                                                    | 10/29/2024 11:12:28 AM | COMPLETED                                  |
|                                                                                                    |                        |                                            |

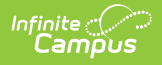

Read - Access and view the NC LCS Collection Write - Generate the NC LCS Collection Add - N/A Delete - N/A

Additional tool rights are needed for this report. See the <u>Tool Rights</u> section below for details.

For more information about Tool Rights and how they function, see the <u>Tool Rights</u> article.

## **Official Submission vs. Unofficial File Generation**

The LCS Report Editor includes three Report Types, three Grade Level Groups, and two Violation Types, plus three options for the Snapshot Period. The selections determine whether the file is an Official Submission to the state or an Unofficial File that is generated.

The following table lists the Report Types and the selections needed to generate the report for an Official Submission or an Unofficial File Generation.

#### What makes a report an Official Submission?

- Official Submissions have the Review and Submit Verification buttons next to the Generate button.
- Official Submissions create a data snapshot when first generated and use DIS functionality.
- Official Submissions are submitted for the last day of October (Fall) and the last day of February (Spring).

#### What makes a report an Unofficial File Generation?

- Unofficial Files (usually) only have the Generate button available. Review and Submit Verification buttons do not display.
- Unofficial Files do not require the data snapshot and is not needed for Review. The report may still be generated, but they do not need the data snapshot as part of their process.
- Unofficial Files are generated at any time, using the No Snapshot as the Snapshot Period or not selecting a Snapshot Period.
- Unofficial Files are used to review the current state of data or for debugging purposes.

| Report Type                        | Official Submission                                                                                                    | <b>Unofficial File Generation</b>                                                                                                    |
|------------------------------------|----------------------------------------------------------------------------------------------------|----------------------------------------------------------------------------------------------------|
| Program<br>Enhancement<br>Teachers | <ul> <li>Requires the LCS Data</li> <li>Validation Workflow (Generate,<br/>Review, Submit Verification<br/>options).</li> <li>Report Type = Program<br/>Enhancement Teachers.</li> <li>Grade Level Grouping =<br/>K13 (no other option is<br/>provided)</li> <li>Only return classes with 0<br/>students = Not checked</li> <li>Snapshot Date =<br/>appropriate for the<br/>Submission Period<br/>generated</li> <li>Snapshot Period = Fall or<br/>Spring</li> </ul>                                | <ul> <li>Use the Generate option.</li> <li>Report Type = Program<br/>Enhancement Teachers.</li> <li>Grade Level Grouping = K13<br/>(no other option is provided)</li> <li>Only return classes with 0<br/>students <ul> <li>Not checked reports<br/>Lead Teachers of<br/>classes with at least one<br/>scheduled student on<br/>the Snapshot Date</li> <li>Checked reports Lead<br/>Teachers of scheduled<br/>classes with no<br/>scheduled students on<br/>the Snapshot Date.</li> </ul> </li> <li>Snapshot Date = appropriate<br/>for the Submission Period<br/>generated.</li> <li>Snapshot Period = Unofficial <ul> <li>When Fall or Spring is<br/>selected, do NOT click<br/>Submit Verification.</li> </ul> </li> </ul> |
| K-3 and 4-8 Class<br>Size Average  | <ul> <li>Based on calculations applied to<br/>data from Class Size Report.</li> <li>Requires the LCS Data</li> <li>Validation Workflow (Generate,<br/>Review, Submit Verification<br/>options).</li> <li>Report Type = Class Size<br/>Average</li> <li>Grade Level Grouping = K-<br/>3</li> <li>Only return classes with 0<br/>students = Not checked</li> <li>Snapshot Date =<br/>appropriate for the<br/>Submission Period<br/>generated</li> <li>Snapshot Period = Fall or<br/>Spring</li> </ul> | <ul> <li>Use the Generate option.</li> <li>Report Type = Class Size<br/>Average</li> <li>Grade Level Grouping = K-3<br/>(for K-3 Class Size Average)<br/>or 4-8 (for 4-8 Class Size<br/>Average)</li> <li>Only return classes with 0<br/>students <ul> <li>Not checked reports<br/>Lead Teachers of<br/>classes with at least one<br/>scheduled student on<br/>the Snapshot Date.</li> <li>Checked reports Lead<br/>Teachers of scheduled<br/>classes with no<br/>scheduled students on<br/>the Snapshot Date.</li> </ul> </li> <li>Snapshot Period = Unofficial</li> </ul>                                                                                                    |

| Report Type                                | Official Submission                                                                                                    | <b>Unofficial File Generation</b>                                                                                                    |
|--------------------------------------------|----------------------------------------------------------------------------------------------------|----------------------------------------------------------------------------------------------------|
| K-13 Legislative<br>Class Size             | Requires the LCS Data<br>Validation Workflow (Generate,<br>Review, Submit Verification<br>options).<br>• Report Type = Class Size<br>• Grade Level Grouping =<br>K13<br>• Only return classes with 0<br>students = Not checked<br>• Snapshot Date =<br>appropriate for the<br>Submission Period<br>generated<br>• Snapshot Period = Fall or<br>Spring | <ul> <li>Use the Generate option.</li> <li>Report Type = Class Size</li> <li>Grade Level Grouping = K13</li> <li>Only return classes with 0<br/>students <ul> <li>Not checked reports<br/>Lead Teachers of<br/>classes with at least one<br/>scheduled student on<br/>the Snapshot Date.</li> <li>Checked reports Lead<br/>Teachers of scheduled<br/>classes with no<br/>scheduled students on<br/>the Snapshot Date.</li> </ul> </li> <li>Snapshot Date = enter a<br/>date enabling data review</li> <li>Snapshot Period = Unofficial <ul> <li>When Fall or Spring is<br/>selected, do NOT click<br/>Submit Verification.</li> </ul> </li> </ul> |
| <u>K-3 Class Size</u>                      | N/A                                                                                                    | <ul> <li>Use the Generate option.</li> <li>Report Type = Class Size</li> <li>Grade Level Grouping = K-3</li> <li>Violations Type = Blank</li> <li>Snapshot Date = appropriate date</li> </ul>                                                                                                    |
| <u>K-3 Class Size</u><br><u>Violations</u> | N/A                                                                                                    | <ul> <li>Use the Generate option.</li> <li>Report Type = Class Size</li> <li>Grade Level Grouping = K-3</li> <li>Violation Type = select an option</li> <li>Snapshot Date = appropriate for the Submission Period generated.</li> </ul>                                                                                                    |
| <u>4-8 Class Size</u>                      | N/A                                                                                                    | <ul> <li>Use the Generate option.</li> <li>Report Type = Class Size</li> <li>Grade Level Grouping = 4-8</li> <li>Violations Type = Blank</li> <li>Snapshot Date = appropriate date</li> </ul>                                                                                                    |

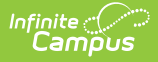

# **Report Logic**

For District Level Users:

- When 'Reporting Period' EQUALS 'Unofficial,' multiple calendars/schools can be selected from the extract editor for report generation
- When 'Reporting Period' EQUALS 'Fall' or 'Spring', only one calendar/school can be selected from the extract editor for report generation, reviewing, and submission

For State Level Users: Multiple calendars/schools can be selected from the extract editor for submission reviewing.

The report returns Class/Teacher/Student records/counts that are active on the Snapshot Date selected on the extract editor.

- The report does NOT count teachers or students who exit prior to the date selected but within the submission window.
- The report does NOT count teachers or students who start after the date selected but within the submission window.

Class sections must have at least one Lead Teacher active on the Snapshot Date selected in the Extract Editor to report.

- Lead Teacher must have a Staff State ID to report/count.
- All active teachers entered as Primary on the Staff History record report/count as Lead Teachers.
- Teachers entered as Secondary Staff History ONLY report/count as Lead Teachers when they are marked with a Role of Secondary Lead Teacher.

Schools where the State School Number = 000-299 or 740 do not report.

- Regional Schools are marked with State School Number of 296, 297, or 298 do not report.
- Career Pathway schools marked with a State School Number of 740 does not report.
- Schools where the State School Number contains a letter A-Y (Charter Schools) or Z (Laboratory Schools) do not report.

# **LCS Data Validation Workflow**

District Edition Report Generation | State Edition Report Generation

### **District Edition Report Generation**

When generating the LCS Collection for Official Submission, districts generate the report files on the appropriate Fall or Spring snapshot date, review the files prior to submitting them for verification, and then submit the data for verification. Once submitted, the official snapshot of their data is available for the state.

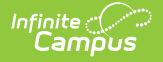

Only one file per report is saved in the state queue. If a district needs to resubmit its official reports, contact the state to clear the queue. Once it is cleared, another snapshot can be generated and submitted for the same reporting period/school year.

Districts wishing to generate files for unofficial use do NOT click the Submit Verification button.

#### 1. Generate the report.

- Choose the **Report Type** and **Grade Level Grouping**.
- Choose a Snapshot Date of Spring (Official), Fall (Official), or an Unofficial Snapshot Date. Selecting a reporting period in the fall or spring creates a snapshot of data as of the date it is generated.
- 2. Make necessary corrections to data.
- 3. **Review the report for the same Report Period and Snapshot Date initially generated.** This pulls data from the snapshot previously created; if changes were made to enrollment records or attendance data between the snapshot's first creation and the date the data was reviewed, those changes are not reflected in the review results. To see those results, generate the report again. NOTE: The Generate step creates a snapshot of data as it was on the day it was generated; this Review step uses that snapshot data.
- 4. **Submit the Verification**. This step sends the snapshot results to the state, and no further changes to data can be made. Once data has been submitted, the selection of the Report Type cannot be generated or re-submitted. Users may continue to review the data from the month of submission, but updates to student data will not be reflected in the report.

### **State Edition Report Generation**

Once the data has been submitted by the districts, State Edition users review the data from the districts. Selected data must match the same values the districts used when submitting the data.

- 1. Search for and select the desired Calendars.
- 2. Select the applicable **Report Type**.
- 3. Verify the **Grade Level Grouping** is set to the appropriate option.
- 4. Enter the appropriate Snapshot Date.
- 5. Select the appropriate **Snapshot Period.** This needs to be the same Snapshot Period the district used.
- 6. Select **Generate Now** to generate the report immediately or select **Submit to Batch Queue** to choose when the report generates.
- 7. Select the desired **Format Type**.
- 8. Click **Review**. The report displays the data submitted from the district in the selected format.

## **Data Setup**

Before generating the LCS reports, verify that the following information is entered on Courses and Sections.

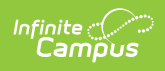

| Required Data                                                                                                    | Information                                                                                                    |
|----------------------------------------------------------------------------------------------------|----------------------------------------------------------------------------------------------------|
| The <b>State Course Code</b> and the <b>Department</b> fields are populated on the Course Information editor.    | General Course Information       -         Course Master Linked - 10312201 ELA Grade 1       -         Meeter:       ELA Grade 1       -         State Code:       -       -         10312201       ELA Grade 1       -         State Code:       -       -         10312201       ELA Grade 1       -         NCES code:       -       -         State Code:       -       -         State Code:       -       -         State Code:       -       -         State Code:       -       -         State Code:       -       -         State Code:       -       -         State Code:       -       -         State Code:       -       State Code Name:         Out       -       State Code Name:         State Code:       State Code Name:       -         GED Lowert Crade:       State Code Name:       -         Course Livet:       State Code Name:       -         State Crade:       State Code Name:       -         Course Livet:       State Code Name:       -         State Crade:       State Code Name:       -         Course Livet: |
|                                                                                                    | Scheduling       -         Terms:       Betwahes:       Periods:       Betwahes:         1       1       1         Max Students:       Deperiment:       I         Schedul Lad Photony:       Periodic Strange Regulate Group:       I         Schedul Cade Photony:       Periodic Strange Regulate Group:       I         Visioner Teacher Regulate:       Repeatable:       Required:         No       Yes       No       No         Advisor:       No       No       No         No       No       No       No                                                                                                    |
| The <b>Section Number</b> and <b>Room</b> where the class meets are populated on the Section Information editor. | Section Information & Schedding & Courses > Courses > Section Information<br>10222XXXR 1 XR English II Teacher: Learning, A                                                                                                    |

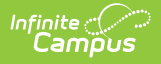

### **Required Data**

The **Primary Teacher** is entered on the Section Staff History tool

- All staff entered as Primary Teachers are considered Lead Teachers. (first image)
- Staff entered as Teacher of Section Staff must have a Role of Secondary Lead Teacher to be identified as a Lead Teacher. (second image)

#### Information

| 02222028                                                                                                    | 1 YR English II To                                                                                                    | Jacher Learning A                                                                                                    |                                                                                                    |                                                                                                    |                                                        | Pondero Pools *                                                               |
|----------------------------------------------------------------------------------------------------|----------------------------------------------------------------------------------------------------|----------------------------------------------------------------------------------------------------|----------------------------------------------------------------------------------------------------|----------------------------------------------------------------------------------------------------|--------------------------------------------------------|-------------------------------------------------------------------------------|
| D Grup                                                                                                    | Doleta O Ner                                                                                                    | Primary Tearbar                                                                                                    | New Teacher                                                                                                    | New Section Staff                                                                                                    |                                                        |                                                                               |
| Staff History                                                                                                    |                                                                                                    | Virinnary reacher                                                                                                    | New reacher                                                                                                    | New Second Star                                                                                                    |                                                        |                                                                               |
| Name                                                                                                    |                                                                                                    | Assignment Start Assignm                                                                                                    | entEnd Access                                                                                                    | Start Access End District Assignment                                                                                                    | Role                                                   |                                                                               |
| Learning, Aper                                                                                                    | (                                                                                                    |                                                                                                    |                                                                                                    |                                                                                                    |                                                        |                                                                               |
|                                                                                                    |                                                                                                    |                                                                                                    |                                                                                                    |                                                                                                    |                                                        |                                                                               |
|                                                                                                    |                                                                                                    |                                                                                                    |                                                                                                    |                                                                                                    |                                                        |                                                                               |
|                                                                                                    |                                                                                                    |                                                                                                    |                                                                                                    |                                                                                                    |                                                        |                                                                               |
|                                                                                                    |                                                                                                    |                                                                                                    |                                                                                                    |                                                                                                    |                                                        |                                                                               |
|                                                                                                    |                                                                                                    |                                                                                                    |                                                                                                    |                                                                                                    |                                                        | ~                                                                             |
| A maintenant Plan                                                                                                    | t and End data Salda about                                                                                                    | Manager black upbage shaff.                                                                                                    |                                                                                                    | ention in the exertise effective first days of th                                                                                                    |                                                        |                                                                               |
| first scheduled t                                                                                                    | erm, or stop working in the                                                                                                    | section before the last day                                                                                                    | of the last schedu                                                                                                    | uled term.                                                                                                    | ie .                                                   |                                                                               |
| Access to this s                                                                                                    | ection is controlled by Acc                                                                                                    | ess Start and End dates. To                                                                                                    | end a user's acco                                                                                                    | ess to this section, enter an Access End                                                                                                    |                                                        |                                                                               |
| Staff History D                                                                                                    | ctail                                                                                                    |                                                                                                    |                                                                                                    | 1                                                                                                    |                                                        |                                                                               |
| Primary Teacher                                                                                                    |                                                                                                    |                                                                                                    |                                                                                                    |                                                                                                    |                                                        |                                                                               |
| Name<br>Learning Apex                                                                                                    | District Assignment                                                                                                    | Role                                                                                                    |                                                                                                    |                                                                                                    |                                                        |                                                                               |
| Anninement                                                                                                    |                                                                                                    |                                                                                                    |                                                                                                    |                                                                                                    |                                                        |                                                                               |
| resegnment                                                                                                    | Start Date                                                                                                    | End Date                                                                                                    |                                                                                                    |                                                                                                    |                                                        |                                                                               |
|                                                                                                    |                                                                                                    | al al                                                                                                    |                                                                                                    |                                                                                                    |                                                        |                                                                               |
|                                                                                                    | Percent                                                                                                    | Minutes                                                                                                    |                                                                                                    |                                                                                                    |                                                        |                                                                               |
|                                                                                                    |                                                                                                    |                                                                                                    |                                                                                                    |                                                                                                    |                                                        |                                                                               |
| Access to Sec                                                                                                    | tion Dates                                                                                                    |                                                                                                    |                                                                                                    |                                                                                                    |                                                        |                                                                               |
| <ul> <li>Unrestricte</li> </ul>                                                                                                    | d Start Date                                                                                                    | End Date                                                                                                    |                                                                                                    |                                                                                                    |                                                        |                                                                               |
| O Date Date                                                                                                    |                                                                                                    |                                                                                                    |                                                                                                    |                                                                                                    |                                                        |                                                                               |
| C Date Kang                                                                                                    | •                                                                                                    |                                                                                                    |                                                                                                    |                                                                                                    |                                                        |                                                                               |
| C Date Kang                                                                                                    | Sec                                                                                                    | tion Sta                                                                                                    | aff Hi                                                                                                    | istory - Prin                                                                                                    | nary Tea                                               | cher                                                                          |
| C Date Kally                                                                                                    | Sec                                                                                                    | tion Sta                                                                                                    | aff Hi                                                                                                    | istory - Prin                                                                                                    | nary Tea                                               | cher                                                                          |
| ection St                                                                                                    | Sec                                                                                                    | tion Sta                                                                                                    | aff Hi                                                                                                    | istory - Prin<br>s                                                                                                    | nary Tea                                               | Cher                                                                          |
| ection St                                                                                                    | Sec<br>aff History ☆<br>1 XR English II Te                                                                                                    | tion Sta                                                                                                    | aff Hi                                                                                                    | istory - Prin<br>s                                                                                                    | nary Tea                                               | Cher<br>Courses > Section Staff Hist<br>Related Tools ~                       |
| ection St<br>0222X0XR-                                                                                                    | Sec<br>aff History ☆<br>1 XR English II Te<br>2 Delete ⊇ New                                                                                                    | scher: Learning, A.                                                                                                    | off Hi                                                                                                    | <i>istory - Prin</i><br>s                                                                                                    | nary Tea                                               | Cher<br>Courses > Section Staff Histo<br>Related Tools ~                      |
| ection St<br>D222X0XR-<br>Save                                                                                                    | Sec<br>aff History ☆<br>1 XR English II Te<br>Delete O New                                                                                                    | tion Sta                                                                                                    | New Teacher                                                                                                    | <i>istory - Prin</i><br>s                                                                                                    | nary Tea                                               | Cher<br>Courses > Section Staff Histo<br>Related Tools /                      |
| ection St<br>D222X0XR-<br>Save (<br>thaff History<br>lame                                                                                                    | Sec<br>aff History ☆<br>I XR English II Te<br>Delete                                                                                                    | acher: Learning, A.<br>Primary Teacher                                                                                                    | New Teacher                                                                                                    | Story - Prin<br>s                                                                                                    | cheduling & Courses > (                                | Courses > Section Staff History<br>Related Tools ~                            |
| ection St<br>D222X0XR-<br>Save                                                                                                    | Sec<br>aff History ☆<br>I XR English II Te<br>Delete O New                                                                                                    | acher: Learning, A.<br>Primary Teacher                                                                                                    | New Teacher                                                                                                    | Story - Prin<br>s<br>New Section Staff                                                                                                    | nary Tea                                               | Cher<br>Courses > Section Staff Histo<br>Related Tools ~                      |
| ection St<br>D222X0XR-<br>Save<br>Finary Teacher<br>Finary Teacher<br>Serving, Apex.                                                                                                    | Sec<br>aff History &<br>I XR English II Te<br>Delete O New<br>Y                                                                                                    | tion Sta<br>acher: Learning, A.<br>Primary Teacher                                                                                                    | New Teacher                                                                                                    | Story - Prin<br>S<br>New Section Staff<br>Teef Access End   Dahrd Assignment                                                                                                    | cheduling & Courses > 0<br>  Role<br>                  | Courses > Section Staff History<br>Related Tools >                            |
| ection St<br>J222X0XR-<br>Save<br>Save Save<br>Save Save Save<br>Save Save Save Save Save Save Save Save                                                                                                    | Sec<br>aff History ☆<br>1 XR English II Te<br>2 Delete O New<br>17                                                                                                    | ction Sta<br>acher: Learning, A.<br>Primary Teacher                                                                                                    | New Teacher                                                                                                    | story - Prin<br>s<br>New Section Staff<br>Staff Access Ed   Stafet Assignment                                                                                                    | nary Tea<br>chedding & Courses > (<br>Ros<br>Seconda   | Cher<br>Courses > Section Staff History<br>Related Tools /<br>ry Lead Teacher |
| ection St<br>D222X0XR-<br>Save C<br>saff fissiony<br>firmary Teacher<br>firmary Teacher<br>fissioner<br>eacher, Nora                                                                                                    | Sec<br>aff History ☆<br>1 XR English II Te<br>2 Delete ○ New<br>7                                                                                                    | acher: Learning, A.<br>Primary Teacher                                                                                                    | New Teacher                                                                                                    | Story - Prin<br>s<br>New Socian Staff<br>Stef Access Etal   Dahrd Assymmet                                                                                                    | cheduling & Courses > (<br>Role<br>Seconda             | Courses > Section Staff Heister<br>Related Tools ~                            |
| ection St<br>1222X0XR-<br>Save<br>Aff History<br>Iang<br>Finany Teache<br>saving, Apex<br>Cacher, Nora                                                                                                    | Secc<br>aff History ☆<br>I XR English II Te<br>Delete ○ New<br>1                                                                                                    | acher: Learning, A.<br>Primary Teacher                                                                                                    | New Teacher                                                                                                    | Story - Prin<br>S<br>New Sector Staff<br>Thet Access (cd   Datist Assymmet                                                                                                    | Cheduling & Courses > (<br>Role<br>Seconda             | Cher<br>Courses > Section Staff Histo<br>Related Tools ~                      |
| ection St<br>D222X0XR-<br>Save C<br>Arf History<br>Iano<br>Timary Testehe<br>serving Apex<br>Sector, Nora                                                                                                    | Sec<br>aff History &<br>I XR English II Te<br>Delete O New                                                                                                    | tion Sta<br>acher: Learning, A.<br>-Primary Teacher<br>suspment Starl Assignme                                                                                                    | New Teacher                                                                                                    | Story - Prin<br>S<br>New Sadon Staf<br>Staf Access Etal Dahid Assymmet                                                                                                    | nary Tea<br>chedding & Courses > 0<br>Rate<br>Seconda  | cher<br>Reated Tools /<br>Reated Tools /                                      |
| ection St<br>2222X0XR-<br>3 Save<br>434f History<br>4000<br>444f History<br>4000<br>444f History<br>4000<br>444f History<br>4000<br>444f History<br>4000<br>444<br>444<br>444<br>444<br>444<br>444<br>444<br>444<br>4                                                                                                    | Sec<br>aff History &<br>I XR English II Te<br>Delete New<br>Y                                                                                                    | chief Starling, A.<br>Pilmary Teacher                                                                                                    | New Teacher<br>nt End Access 1                                                                                                    | Story - Prin<br>S<br>New Section Star<br>The Access Fox   Dates Assegneer.                                                                                                    | nary Tea<br>cheduling & Courses > (<br>Role<br>Seconda | Cher<br>Courses > Section Staff Hield<br>Related Tools ~                      |
| ection St<br>D222X0XR-<br>Save<br>taff listony<br>dam<br>frimary Tasche<br>saving, Apex<br>factory<br>frimary Tasche<br>saving, Apex<br>factory<br>frimary Tasche<br>saving, Apex<br>factory<br>frimary Tasche<br>saving, Apex<br>factory<br>factory<br>fac                                                                                                    | Aff History A<br>aff History A<br>1 XR English II Te<br>Delete New<br>Y<br>r                                                                                                    | ettion Staa<br>acher: Learning, A.<br>Primary Teacher<br>sasgment Start Assignment<br>Start Assignment<br>teachin behrin the black dury                                                                                                    | New Teacher<br>nt End   Access to<br>members start work<br>f the lest schedul                                                                                                    | Story - Prin<br>S<br>New Section Staf<br>Staf Access Ed   Datic Assignment<br>Access Ed   Datic Assignment<br>and the first day of the<br>red et m.                                                                                                    | cheduling & Courses > 0<br>Refe<br>Seconda             | Courses > Section Staff Histo<br>Restart Tools ~<br>ry Least Teacher          |
| ection St<br>D222X0XR-<br>Save<br>Save<br>Artifistary Teacher<br>Hindary Teacher<br>Reacher, Rora                                                                                                    | Secc<br>aff History û<br>I XR English II Te<br>Delete O New<br>r (2<br>r                                                                                                    | ettion Staa<br>acher: Learning, A.<br>"Pimmary Teacher •<br>sesspennett Starl Assayme<br>reman black unless shaft if<br>setsing before the black days. The                                                                                                    | New Teacher<br>New Teacher<br>ent End   Access to<br>riffine less schedul<br>and a user's acces                                                                                                    | Story - Prin<br>New Section Staff<br>Tief Access Edd   Dated Assegment<br>May in the section after the Nacl day of the<br>action of the section after the Nacl day of the<br>section after the Access Edd                                                                                                    | nary Tea<br>cheduling & Courses > (<br>Rece<br>Seconds | Courses > Section Staff Hields<br>Related Tools ~                             |
| ection St<br>12222X0XR-<br>Save C<br>Save C<br>Save C<br>Save Save Save Save Save Save Save Save                                                                                                    | Sec<br>aff History A<br>IX Registent II to Anno 1990<br>Date On Anno 1990<br>I and End date frees social                                                                                                    | ettion Sta<br>acher: Learning, A.<br>Premary Teacher O<br>suspenset Tearl Assignment<br>Tearna black unless shaft for<br>as Shart and Cold dates. To ch                                                                                                    | New Teacher<br>nt End   Access to<br>rembers start work<br>ord a user's access                                                                                                    | Story - Prin<br>S<br>New Section Staff<br>Staf Access Ed   Datic Assignment<br>Access Ed   Datic Assignment<br>et al.                                                                                                    | cheduling & Courses > 0<br>Refe<br>Seconds             | Courses > Section Staff Histo<br>Related Tools ~<br>yy Leed Teacher           |
| ection St<br>D222X0XR-<br>Save<br>Save<br>Save<br>Save<br>sagement Sant<br>sagement Sant<br>sagement Sant<br>sake Save<br>Save<br>Save Save Save<br>Save Save Save Save Save Save Save Save                                                                                                    | Secc<br>aff History &<br>I XR English II Te<br>Deter I for the Power<br>of the Control of the Power<br>and End also fields photo<br>and End also fields photo<br>and and also field photo<br>and and also field photo<br>and and also field photo<br>and and also field photo<br>and and also field photo<br>and and also field photo<br>and and also field photo<br>and and also field photo<br>and also field photo<br>and also field photo<br>and also field photo<br>and also field photo<br>and also field photo<br>and also field photo<br>and also field photo<br>and also field photo<br>also field photo<br>also field photo | ction State                                                                                                    | New Teacher<br>nt End   Access to<br>the last schedul<br>of the last schedul<br>and a user's acces                                                                                                    | Story - Prin<br>New Section Staff<br>Tief Access Edd   Datet Assegment<br>May hits section, stor the topi day of the<br>red stars.                                                                                                    | nary Tea<br>chedding & Courses > (<br>Rece<br>Seconds  | Courses > Section Staff Hields<br>Related Tools ~<br>y Lead Teacher           |
| ection St<br>2222X0XR-<br>Save &<br>Save &<br>Annu &<br>Annu &<br>Anu | Secc<br>aff History \$<br>1 XR English II =<br>0 Cute 0 Here and the second<br>0 Cute 0 Here and the second<br>1 r                                                                                                    | tion State<br>acher: Learning, A.<br>Pirmay Teacher:<br>Segment Tearl Assesses<br>as State of Dd dates. To c                                                                                                    | New Teacher<br>the Teacher<br>at End Access to<br>wentbers start work<br>and a user's access                                                                                                    | Story - Prin<br>S<br>New Section Staf<br>Staf Access Ed   Datic Assignment<br>Access Ed   Datic Assignment<br>et elm.                                                                                                    | cheduling & Courses > 0<br>Refe<br>Seconds             | Courses -> Section Staff Histo<br>Related Tools                               |
| ection St<br>j222X0XR-<br>Save<br>Save<br>S                                                                                                    | Seco<br>aff History &<br>X XR English II To<br>Dates Distance of New<br>West Second Second Second<br>Market Second Second Second<br>Market Second Second Second<br>Market Second Second Second Second<br>Market Second Second Second Second Second<br>Second Second Second Second Second Second<br>Second Second Second Second Second Second<br>Second Second Second Second Second Second<br>Second Second Second Second Second Second Second<br>Second Second Second Second Second Second Second<br>Second Second Second Second Second Second Second Second Second<br>Second Second                                                                                                    | In the second second se                                                                                                    | New Teacher<br>In End Access I<br>rembers start word<br>in the satisfield<br>med a user's access                                                                                                    | Story - Prin<br>New Section Staff<br>Test Access Edd Dates Assessment<br>Nog in The section after the hysical day of the<br>Nog in The section, where in Access Edd                                                                                                    | nary Tea<br>cheduling & Courses > (<br>Rece<br>Seconds | Courses > Section Staff Hields<br>Related Tools ~                             |
| ection St<br>2222X0XR-1<br>Save C<br>Carl Hatory<br>And<br>Hinney Present<br>eacher, Nora<br>salgement Sart<br>schedulch Uhls se<br>secher<br>and<br>becher, Nora<br>Salgement Sart<br>Satt Biology Re-                                                                                                    | Seco                                                                                                    | tion State                                                                                                    | New Teacher<br>New Teacher<br>Int End   Access S<br>escher v                                                                                                    | Story - Prin<br>S<br>New Section Staf<br>Staf Access Ed   Dakit Assignment<br>Access Ed   Dakit Assignment<br>et elm.                                                                                                    | cheduling & Courses > 0<br>Refe<br>Seconds             | Courses -> Section Staff High<br>Related Tools                                |
| ection St<br>D222X0XR-<br>State of the second<br>second second second second<br>second second second second second<br>second second second second second<br>second second second second second second<br>second second seco                                                                                                    | Seco                                                                                                    | tion Sta<br>acher: Learning, A.<br>Pimary Tescher:<br>Segment Starl Assymmetry<br>research black wakes, all of<br>research black wakes, all of<br>res                         | New Teacher<br>Internet Factors of the least society<br>of the least society of the least society                                                                                                    | Story - Prin<br>New Section Staff<br>The Access End   Datic Lasgureet<br>Access File Joint Associations<br>and the<br>solution and the file field day of the<br>rest of the section, where an Access End                                                                                                    | c                                                      | Cher<br>Courses > Section Staff Hield<br>Related Tools ~                      |
| ection St<br>D222X0XR-<br>Save &<br>Save &<br>Cast History<br>and<br>Casher<br>eacher, Nora<br>satigroment Start<br>st Schedule du<br>casher, Nora<br>Sati History Oc<br>Sacher<br>eacher, Nora<br>Sati History Oc<br>Sacher<br>Sacher<br>S                         | Secc<br>aff History \$<br>1 XR English II =<br>0 Cute<br>Cute to estimate the second<br>Cute to estimate the second<br>T                                                                                                    | tion State                                                                                                    | New Teacher<br>New Teacher<br>Int End Access to<br>Access to<br>Acce | Story - Prin<br>S<br>New Section Staf<br>Staf Access Ed   Datic Assignment<br>Access Ed   Datic Assignment<br>Access Ed   Datic Assignment<br>Access Ed   Datic Assignment<br>Access Ed   Datic Assignment                                                                                                    | cheduling & Courses > 0<br>Refe<br>Seconds             | Courses -> Section Staff Histo<br>Related Tools                               |
| ection St<br>D222X0XR-<br>Save<br>Save<br>Save<br>Save<br>Save<br>Save<br>Save<br>Save                                                                                                    | Secondaria and End date foreign should be hard and and and and and and and and and an                                                                                                    | tion Sta<br>acher: Learning, A.<br>Pimary Teacher:<br>Segment Starl Assegment<br>Sectors bilder webes abit<br>Starl Secondary Least The<br>Starling Starl Secondary Least The<br>Starling Starling Starling Starli                                                                                                    | New Teacher<br>New Teacher<br>of Engl Access to<br>the last schedul<br>and a user's access                                                                                                    | Sectory - Prin<br>New Section Staff<br>The Access End   Dated Assignment<br>Analy in the section who the first day of the<br>rest form.                                                                                                    | nary Tea<br>cheduling & Courses > (<br>Ree<br>Seconds  | Cher<br>Courses > Section Staff Hield<br>Related Tools ~                      |
| ection St<br>Dizzezkox, Alexandre<br>Save a<br>Save a       | And the date freely should be a should be a should be                                                                                                    | tion State<br>acher: Learning, A.<br>Pirmay Teacher<br>State<br>State of Did area for<br>state of Did area for<br>the State of Did area for<br>the State of Did area for | New Teacher<br>New Teacher<br>In End Access S<br>Monte Stati Wood<br>In East Schedul<br>Bacher V                                                                                                    | Story - Prin<br>S<br>New Section Staf<br>Stef Access Ed   Datic Assymmet<br>Access Ed   Datic Assymmet<br>Access Ed   Datic Assymmet<br>Staf Access Ed   Datic Assymmet<br>Staf Access Ed   Datic Assymmet<br>Staf Access Ed   Datic Assymmet<br>Staf Access Ed   Datic Assymmet<br>Staf Access Ed   Datic Assymmet<br>Staf Access Ed   Datic Assymmet<br>Staf Access Ed   Datic Assymmet<br>Staf Access Ed   Datic Assymmet<br>Staf Access Ed   Datic Assymmet<br>Staf Access Ed   Datic Assymmet<br>Staf Access Ed   Datic Assymmet<br>Staf Access Ed   Datic Assymmet<br>Staf Access Ed   Datic Assymmet<br>Access Ed   Datic Assymmet<br>Staf Access Ed   Datic Assymmet<br>Staf Access Ed   Datic Assymmet<br>Staf Access Ed   Datic Assymmet<br>Access Ed   Datic Assymmet<br>Access Access Access Access Access Access Access Access Access Acc | cheduling & Courses > 0<br>Refe<br>Seconds             | Courses > Section Staff Histor<br>Related Tools ~                             |
| ection St<br>2222XOXR-<br>33ve<br>33ve<br>3syment Start<br>satisfield of<br>satisfield of<br>satis                                                                                                    | Secc<br>aff History \$2<br>IX REnglish II To<br>Dide Notes in the second<br>Dide Notes in the second<br>of the second second second second<br>second second second second second<br>second second second second second<br>second second second second second<br>second second second second second second<br>second second second second second second second<br>second second secon                                                                                                    | tion State acher: Learning, A. Pimary Teacher  state of the state acher receive lack of the state acher receive lack of the state acher                                                                                                    | New Teacher<br>New Teacher<br>Int End Access I<br>Members start work<br>the less schedule<br>members start work<br>the less schedule<br>secher v                                                                                                    | Story - Prin<br>New Section Staff<br>There Section Staff<br>There Access Ford Datest Assignment<br>and Inn.<br>New Jackson Ford Datest Assignment<br>New Jackson Ford Datest Assignment<br>New Jackson Ford Datest Assignment<br>New Jackson Ford Datest Assignment<br>New Jackson Ford Datest Assignment<br>New Jackson Ford Datest Assignment<br>New Jackson Ford Datest Assignment<br>New Jackson Ford Datest Assignment<br>New Jackson Ford Datest Assignment<br>New Jackson Ford Datest Assignment                                                                                                    | e                                                      | Cher<br>Courses > Section Staff High<br>Related Tools ~                       |

Section Staff History - Secondary Lead Teacher Role

### **Combined and Pull-Out Classes**

Each distinct reportable section reports one record. However, Combined or Pull-Out classes could also need to be reported as one record.

- **Combined Class** logic is used when multiple matching Sections from different Courses must be reported as one record.
- **Pull-out Class** logic is used when multiple Sections of the same Course must report as one record.

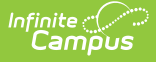

| Combined Classes                                                                                                    | Pull-Out Classes                                                                                                    |
|----------------------------------------------------------------------------------------------------|----------------------------------------------------------------------------------------------------|
| <ul> <li>State Course Codes for a Combined Class must be one of the following: <ul> <li>K-3: 10502Z0, 10512Z0, 10522Z0, or 10532Z0</li> <li>4-8: 10542Z0, 10552Z0, 10562Z0, 10572Z0, or 10582Y0</li> </ul> </li> <li>Matching sections must have the same section number.</li> <li>Matching sections must have the same Lead Teacher.</li> <li>Matching sections must have the same Section Schedule Placement. <ul> <li>These classes must be scheduled identically, using the same Schedule Structure, for the same Term/s, and during the same Period/s.</li> </ul> </li> </ul> | <ul> <li>Typical class Sections have a Section Number with a maximum length of three digits; a Pullout Section of the class will prefix the original class section number with a 1 in the thousandth position, making all Pullout class Section Numbers four digits.</li> <li>Example 1 <ul> <li>A typical class Section has a Section Number = 1.</li> <li>A pullout class for that Section must have a Section Number = 1001.</li> </ul> </li> <li>Example 2 <ul> <li>A typical class Section has a Section Number = 347.</li> <li>A pullout class for that Section must have a Section Number = 1347.</li> </ul> </li> </ul> |
|                                                                                                    | When the original section of a class is grouped<br>with a pull-out section, the resulting record<br>returns the Lead Teacher of the original class.<br>The Teacher Count will only reflect the Pull-out<br>section's Lead Teacher. Students from both<br>sections are summed for the student count.                                                                                                    |
|                                                                                                    | When the original section or the pull-out<br>section has no students rostered while the<br>other does, these sections will not be grouped.<br>The original section will report as a stand-<br>alone record, and the no students rostered<br>section will report when the 'Only return<br>classes with 0 students' option is selected on<br>the extract editor.                                                                                                    |
|                                                                                                    | Sections must have the same lead teacher on the snapshot date.                                                                                                    |

### **Tool Rights**

Access to the **NC LCS Collection** requires the following tool rights. This tool right can be assigned to a user group, if desired.

- **Read** rights provide access to view the report editor.
- Write rights allow the report to be generated.

The NC LCS Collection Submission tool rights must be manually assigned to a designated user

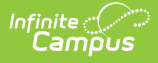

and not through a user group. The user assigned this subright must exist at the State Edition level and have a Staff NC DPI ID.

- Read rights provide access to view the report editor.
- Write rights allow the report to be generated.

## ONLY A LIMITED NUMBER OF STAFF SHOULD BE ASSIGNED TOOL RIGHTS TO THE NC LCS EXTRACT PERMISSION SUB-RIGHT.

|         | Administrator, System                                   |                               |                                                                                                    |
|---------|---------------------------------------------------------|-------------------------------|----------------------------------------------------------------------------------------------------|
| -C      | User Tool Rights Editor<br>DPladmin                     |                               |                                                                                                    |
| -CS     | <ul> <li>Health Office</li> </ul>                       |                               | Read Write Add Delete                                                                                                    |
| -DP     | <ul> <li>My Account</li> </ul>                          | — All                         | - Read - Write - Add - Delete                                                                                                    |
|         | <ul> <li>Reporting</li> </ul>                           |                               | 🖻 Read 📄 Write 🗌 Add 🗌 Delete                                                                                                    |
| -EA     | <ul> <li>Ad Hoc Reporting</li> </ul>                    |                               | Read Write Add Delete                                                                                                    |
| -EB     | <ul> <li>Civil Rights Data Collection (CRDC)</li> </ul> |                               | Read Write Add Delete                                                                                                    |
| -EN     | <ul> <li>Data Certification</li> </ul>                  |                               | Read Write Add Delete                                                                                                    |
| -ED     | <ul> <li>Data Validation</li> </ul>                     |                               | Read Write Add Delete                                                                                                    |
|         | <ul> <li>NC State Reporting</li> </ul>                  |                               | 🖻 Read 📄 Write 🗌 Add 🗌 Delete                                                                                                    |
| -H      | NC CTE Extract                                          |                               | Read Write Add Delete                                                                                                    |
| -L      | NC Graduation Data Verification                         |                               | 🗌 Read 🗌 Write 🗌 Add 📄 Delete                                                                                                    |
| м       | NC LCS Collection<br>NC LCS Extract Submission          | IIA 🗌 AII                     | <ul> <li>✓ Read</li> <li>✓ Write</li> <li>Add</li> <li>Delete</li> <li>✓ Read</li> <li>✓ Write</li> <li>Add</li> <li>Delete</li> </ul> |
| Individ | NC PMR Extract<br>NC PMR Extract Submission             | IIA 🗌<br>All                  | Read     Write     Add     Delete       Read     Write     Add     Delete                                                              |
|         | <ul> <li>Scheduling &amp; Courses</li> </ul>            |                               | Read Write Add Delete                                                                                                    |
| _       |                                                         |                               |                                                                                                    |
|         |                                                         | NC LCS Collection Tool Rights |                                                                                                    |

Copyright © 2010-2025 Infinite Campus. All rights reserved. Page 10